# Exemple de configuration de la formation en ligne du multiplexeur d'accès DSL Huawei MA5600

## Contenu

Introduction Conditions préalables **Conditions requises Components Used** Fond Configuration Configuration du profil de ligne Configuration du profil de canal Configuration du modèle de ligne Appliquer le modèle de ligne au port DSLAM Attribuer le modèle de ligne (61) au port (0/5/0) Vérification Vérification sur DSLAM Vérifier les profils de ligne créés Vérifier les profils de canaux créés Vérifier les modèles de ligne créés Vérifier l'état du port DSLAM Vérification sur CPE Dépannage Informations connexes

## Introduction

Ce document décrit les étapes de configuration minimale requises sur le multiplexeur d'accès DSL (Digital Subscriber Line Access Multiplexer) Huawei MA5600 afin de permettre à la ligne d'abonné numérique à très haut débit (VDSL) de se former sur l'équipement client Cisco (CPE).

## Conditions préalables

### **Conditions requises**

Cisco vous recommande de respecter ces exigences avant de tenter cette configuration :

- Câble étroitement connecté sur le port VDSL du CPE et sur le port approprié du panneau de brassage du DSLAM
- Le CPE et la carte de ligne DSLAM doivent être opérationnels

### **Components Used**

Les informations de ce document sont basées sur un routeur Cisco 887VA qui agit comme un CPE et un multiplexeur DSLAM Huwei 5600. Cependant, ce document n'est pas limité à des versions de logiciels et de matériels spécifiques.

The information in this document was created from the devices in a specific lab environment. All of the devices used in this document started with a cleared (default) configuration. If your network is live, make sure that you understand the potential impact of any command.

## Fond

Ce document vise à aider les ingénieurs à configurer Cisco CPE et un multiplexeur d'accès DSL Huawei dans des environnements dos à dos/labo et à comprendre les profils de base de l'extrémité bureau central (CO) de la DSL.

## Configuration

Complétez ces sections afin de configurer votre équipement :

- Configuration du profil de ligne
- Configuration du profil de canal
- Configuration du modèle de ligne (combinaison du profil de ligne et du profil de canal)
- Appliquer le modèle de ligne sur le port DSLAM respectif où CPE est connecté

**Note**: Utilisez l'<u>Outil de recherche de commande (clients inscrits seulement) pour obtenir</u> plus d'informations sur les commandes utilisées dans cette section.

### Configuration du profil de ligne

1. Vérifiez les profils de ligne déjà créés. MA5600#display vdsl line-profile

```
{ <cr> profile-index<U><1,128> }:
Command:
     display vdsl line-profile
_____
Profile Profile
                            Transmission
     Name
Index
                            Mode
 _____
   60 Test_vdsl
                            VDSL (G993.2)
   82 VDSL LINE PROFILE 8288 VDSL LINE PROFILE 88103 VDSL LINE PROFILE 103
                            VDSL (G993.2)
                            VDSL (G993.2)
                           VDSL (G993.2)
```

```
Total: 4
2. Configurez le profil de ligne.
  MA5600#config
  MA5600(config) #vdsl line-profile add 60
  Failure: The profile has existed
  MA5600(config) #vdsl line-profile add 61
  Start adding profile
  Press 'Q' to quit the current configuration and new configuration will be
  > Do you want to name the profile (y/n) [n]:y
  >
    Please input profile name:ZONE_TEST
    Transmission mode:
  >
      0: Custom
  >
       1: All (G992.1~5,T1.413,G993.2)
  >
      2: Full rate(G992.1/3/5,T1.413,G993.2)
  >
      3: G.DMT (G992.1/3/5,G993.2)
  >
     4: G.HS (G992.1~5,G993.2)
  >
     5: ADSL (G.992.1~5,T1.413)
  >
      6: VDSL (G993.2)
  >
    > Bit swap downstream 1-disable 2-enable (1~2) [2]:1
  > Bit swap upstream 1-disable 2-enable (1~2) [2]:1
  > Please select the form of transmit rate adaptation downstream:
  > 1-fixed 2-adaptAtStartup 3-AdaptAtRuntime (1~3) [2]:
  > Please select the form of transmit rate adaptation upstream:
  > 1-fixed 2-adaptAtStartup 3-AdaptAtRuntime (1~3) [2]:
  > Will you set SNR margin parameters? (y/n) [n]:
  > Will you set DPBO parameters? (y/n)[n]:
  > Will you set UPBO parameters? (y/n)[n]:
  > Will you set RFI notch configuration parameter? (y/n) [n]:
  > Will you set VDSL tone blackout configuration parameter? (y/n) [n]:
  > Will you set mode-specific parameters? (y/n) [n]:
  Add profile 61 successfully
  MA5600#display vdsl line-profile
  { <cr> profile-index<U><1,128> }:
  Command:
     display vdsl line-profile
   _____
  Profile Profile
                                      Transmission
  Index
          Name
                                      Mode
               _____
                                              _____
       60 Test_vdsl
                                      VDSL (G993.2)
       61 ZONE_TEST
                                      VDSL (G993.2)
       82 VDSL LINE PROFILE 82
                                     VDSL (G993.2)
       88 VDSL LINE PROFILE 88
                                     VDSL (G993.2)
      103 VDSL LINE PROFILE 103
                                     VDSL (G993.2)
   _____
```

```
Total: 5
```

### Configuration du profil de canal

1. Vérifiez les profils de canal déjà créés. MA5600#display vdsl channel-profile

{ <cr> | profile-index<U><1,128> }:

```
Command:
```

```
_____
  Profile Profile
                      MinDw MaxDw MinUp MaxUp Data Path
  Index Name
                      Rate
                             Rate Rate
                                          Rate Mode
  _____
                                                      _____
      60 test_vdsl 128 100000 128 100000 Both
      99 VDSL CHANNEL PRO 128 100000 128 100000
                                                  PTM
        FILE 99
  _____
                    _____
  Total: 2
 Note: L'unité de débit est le Kbits/s.
2. Configurez le profil de canal.
 MA5600(config) #vdsl channel-profile add 60
  Failure: The profile has existed
 MA5600(config) #vdsl channel-profile add 61
  Start adding profile
  Press 'Q' to quit the current configuration and new configuration will be
 neglected
 > Do you want to name the profile (y/n) [n]:y
 > Please input profile name:ZONE_TEST
 > Will you set the minimum impulse noise protection? (y/n) [n]:
 > Will you set interleaving delay parameters? (y/n) [n]:
 > Will you set parameters for rate? (y/n) [n]:
 > Will you set rate thresholds? (y/n) [n]:
  Add profile 61 successfully
 MA5600#display vdsl channel-profile
 { <cr> profile-index<U><1,128> }:
  Command:
        display vdsl channel-profile
  _____
                   MinDw MaxDw MinUp MaxUp Data Path
  Profile Profile
                                           Rate Mode
  Index
                      Rate Rate Rate
        Name
  ----->

      60
      test_vdsl
      128
      100000
      128
      100000
      Both

      61
      ZONE_TEST
      128
      100000
      128
      100000
      PTM

      99 VDSL CHANNEL PRO 128 100000 128 100000
                                                  РТМ
        FILE 99
  _____
  Total: 3
```

Note: L'unité de débit est le Kbits/s.

### Configuration du modèle de ligne

Command:

1. Vérifiez les modèles de ligne déjà créés. MA5600#display vdsl line-template

{ <cr> template-index<U><1,128> }:

| d                 | isplay vdsl line-t | emplate               |                           |                            |  |
|-------------------|--------------------|-----------------------|---------------------------|----------------------------|--|
| Template<br>Index | Template<br>Name   | Line Profile<br>Index | Channel1<br>Profile Index | Channnel2<br>Profile Index |  |
| 12                | ios_test           | 10                    | 11                        |                            |  |
| 16                | DT-17a             | 18                    | 18                        | -                          |  |
| 17                | profile_17a        | 17                    | 17                        | -                          |  |
| 18                | aj_3M_US           | 17                    | 5                         | -                          |  |
| 60                | VDSL LINE TEMPLA   | 60                    | 60                        | -                          |  |

```
TE 60
```

```
_____
  Total: 5
Configurez le modèle de ligne.
  MA5600(config) #vdsl line-template add 61
  Start adding template
  Press 'Q' to quit the current configuration and new configuration will be
  neglected
  > Do you want to name the template (y/n) [n]:y
     Please input template name: ZONE_TEST
  > Please set the line-profile index (1~128) [1]:61 >>>>>>>>>>>>>>>>>>>>>>>>>>>>>>>
  we added above
  > Will you set channel configuration parameters? (y/n) [n]:y
    Please set the channel number (1 \sim 2) [1]:
    Channel1 configuration parameters:
    Please set the channel-profile index (1~128) [1]:61 >>>>> Channel Profile
  we added above
   Add template 61 successfully
  MA5600#display vdsl line-template
  { <cr> template-index<U><1,128> }:
  Command:
         display vdsl line-template
             _____
                     Line Profile Channel1 Channnel2
  Template Template
  Index Name
                       Index Profile Index Profile Index
   _____
      12 ios_test
                                10
                                            11
       16 DT-17a
                                18
                                            18
       17 profile_17a
                                17
                                             17
       18 aj_3M_US
                                17
                                             5
       60 VDSL LINE TEMPLA 60
                                             60
          TE 60
       61 ZONE_TEST
                                61
                                             61
         _____
  Total: 6
```

### Appliquer le modèle de ligne au port DSLAM

Dans ce cas, le CPE était connecté au port 0 du logement 5 du multiplexeur DSLAM Huawei.

```
MA5600(config)#display board 0
_____
SlotID BoardName Status SubType0 SubType1
_____
    H563ADGE Failed
0
         1
    H565ADBF
   ADG
         Failed
2
3
   H569SHEB Failed
4
5
   H565VDBD Normal >>>> >>>VDBD - Here 'V' means that this card supports VDSL
6
7
    Active_normal 02GS 02GS >>>>>>> Processor Cards
8
    H561SCU
9
10
11
   H565VDBD Failed
12
   H569SHEB Failed
13
14
  H561SHEA Failed
```

15

#### MA5600(config)#interface vdsl 0/5 (Board/ slot)

**Check the port status:** Status is deactivated and currently assigned to Line Template 1 (default)

| MA5600(c | config-if-vdsl-( | )/5)# <b>display</b> | port state 0  |                |
|----------|------------------|----------------------|---------------|----------------|
| Port     | Status           | Loopback             | Line Template | Alarm Template |
| 0        | Deactivated      | Disable              | 1             | 1              |

#### Attribuer le modèle de ligne (61) au port (0/5/0)

MA5600(config-if-vdsl-0/5) #activate 0 template-index 61 >>>>>>We are already in board 0 slot 5, hence need to activate port 0 with Line Template 61 MA5600(config-if-vdsl-0/5) #display port state 0 Port Status Loopback Line Template Alarm Template 0 Activating Disable 61 1 >>>>Check the status

MA5600(config-if-vdsl-0/5)#display port state 0

| Port | Status    | Loopback | Line Template | Alarm Template |             |           |
|------|-----------|----------|---------------|----------------|-------------|-----------|
| 0    | Activated | Disable  | 61            | 1              | >>Status is | activated |

## Vérification

Utilisez cette section afin de vérifier votre configuration.

L'Outil d'interprétation de sortie (clients enregistrés seulement) prend en charge certaines commandes d'affichage. Utilisez l'Outil d'interprétation de sortie afin de visualiser une analyse de commande d'affichage de sortie .

Vérification sur DSLAM

Vérifier les profils de ligne créés

```
MA5600#display vdsl line-profile
{ <cr> |profile-index<U><1,128> }:
Command:
```

```
display vdsl line-profile
```

\_\_\_\_\_

| Profile<br>Index | Profile<br>Name       | Transmission<br>Mode |
|------------------|-----------------------|----------------------|
| 60               | Test_vdsl             | VDSL (G993.2)        |
| 61               | ZONE_TEST             | VDSL (G993.2)        |
| 82               | VDSL LINE PROFILE 82  | VDSL (G993.2)        |
| 88               | VDSL LINE PROFILE 88  | VDSL (G993.2)        |
| 103              | VDSL LINE PROFILE 103 | VDSL (G993.2)        |
|                  |                       |                      |

Total: 5

#### Vérifier les profils de canaux créés

#### MA5600#display vdsl channel-profile

{ <cr> |profile-index<U><1,128> }:

Command:

```
display vdsl channel-profile
```

| Profile | Profile      |     | MinDw  | MaxDw  | P   | linUp  | MaxUp  | Data Path |
|---------|--------------|-----|--------|--------|-----|--------|--------|-----------|
| Index   | Name         |     | Rate   | Rate   | F   | Rate   | Rate   | Mode      |
|         |              |     |        |        |     |        |        |           |
| 60      | test_vdsl    | 128 | 100000 | 1      | 28  | 100000 | Both   |           |
| 61      | ZONE_TEST    | 128 | 10000  | D      | 128 | 100000 | ) PTM  |           |
| 99      | VDSL CHANNEL | PRO | 128 1  | 100000 |     | 128 1  | L00000 | PTM       |
|         | FILE 99<br>  |     |        |        |     |        |        |           |
|         |              |     |        |        |     |        |        |           |

Total: 3

Note: L'unité de débit est le Kbits/s.

#### Vérifier les modèles de ligne créés

#### MA5600#display vdsl line-template

{ <cr> | template-index<U><1,128> }:

Command:

```
display vdsl line-template
```

| Template<br>Index | Template<br>Name | Line Profile<br>Index | Channel1<br>Profile Index | Channnel2<br>Profile Index |
|-------------------|------------------|-----------------------|---------------------------|----------------------------|
| 12                | ios_test         | 10                    | 11                        | -                          |
| 16                | DT-17a           | 18                    | 18                        | _                          |
| 17                | profile_17a      | 17                    | 17                        | -                          |
| 18                | aj_3M_US         | 17                    | 5                         | -                          |
| 60                | VDSL LINE TEMPLA | 60                    | 60                        | -                          |
|                   | TE 60            |                       |                           |                            |
| 61                | ZONE_TEST        | 61                    | 61                        | -                          |
| Total: 6          |                  |                       |                           |                            |

### Vérifier l'état du port DSLAM

Pour cela, vous devez être en mode de configuration d'interface du multiplexeur DSLAM.

| MA5600(config-if-vdsl-0/5 | )#display | port | state | 0 |
|---------------------------|-----------|------|-------|---|
|---------------------------|-----------|------|-------|---|

| Port | Status    | Loopback | Line Template | Alarm Template |
|------|-----------|----------|---------------|----------------|
| 0    | Activated | Disable  | 61            | 1              |
|      |           |          |               |                |

### Vérification sur CPE

Entrez la commande show controller vdsl 0 sur le CPE afin de vérifier l'état du contrôleur.

/snip

#### C887VA-M#show controller vdsl 0 Controller VDSL 0 is UP

| Daemon Status:         | Up                           |      |
|------------------------|------------------------------|------|
|                        | XTU-R (DS) XTU-C             | (US) |
| Chip Vendor ID:        | 'BDCM' 'BD                   | CM ' |
| Chip Vendor Specific:  | 0x0000 0x9                   | 39B  |
| Chip Vendor Country:   | 0xB500 0xE                   | 500  |
| Modem Vendor ID:       | 'CSCO'                       | 1    |
| Modem Vendor Specific: | 0x4602 0x0                   | 000  |
| Modem Vendor Country:  | 0xB500 0x0                   | 000  |
| Serial Number Near:    | FTX162580HZ 887VA-M 15.2(4)M |      |
| Serial Number Far:     |                              |      |
| Modem Version Near:    | 15.2(4)M                     |      |
| Modem Version Far:     | 0x939b                       |      |
| Modom Status.          | TC Sync (Showtimel)          |      |
| Del Config Modo.       | AUTO                         |      |
| mained Mede:           | (10)                         |      |
|                        | G.995.2 (VDSL2) Profile 12a  |      |
| TC MODE:               | P.I.W                        |      |

## Dépannage

Il n'existe actuellement aucune information de dépannage spécifique pour cette configuration.

## Informations connexes

- Forum haut débit Rapports techniques
- Support et documentation techniques Cisco Systems